## **Standing Appointment**

1. From the main screen, click the Appointments dropdown followed by clicking Standing Appointments.

| Sales | Appointments    | Clients | Inventory |
|-------|-----------------|---------|-----------|
|       | Month View      |         |           |
|       | Week View       |         |           |
|       | Day View        |         |           |
|       | Multi Book      |         |           |
|       | Standing Appoin | tments  |           |

2. Select your client by either typing their name into the 'Search by name' field and clicking 'Enter on your keyboard or clicking the search box to bring up the full client search screen.

| STAND | ING APPOINTMENTS |          |
|-------|------------------|----------|
|       | Client           |          |
|       | Search by name   | ▼ ?      |
|       | Operator         |          |
|       |                  | •        |
|       | Service          |          |
|       |                  | <b>*</b> |

3. Next, select which operator and service this will be for by using the drop-down arrows.

| STANDING | APPOINTMENTS    |   |   |
|----------|-----------------|---|---|
|          | Client          |   |   |
|          | Wiggins Stephen | • | ? |
| -        | Operator        |   |   |
|          | Brian           |   | • |
| -        | Service         |   |   |
|          | Bang Trim       |   | • |
|          |                 |   |   |

4. By default, the Request Type will choose Request and the Service Time will be the operator's/client's time. If you wish to change either of these, use the drop downs

| Request Type |   |
|--------------|---|
| Request      | • |
| Service Time |   |
| 1 Hr 45 Mins | • |

5. Using the calendar, choose the date of the first appointment this standing will take place.

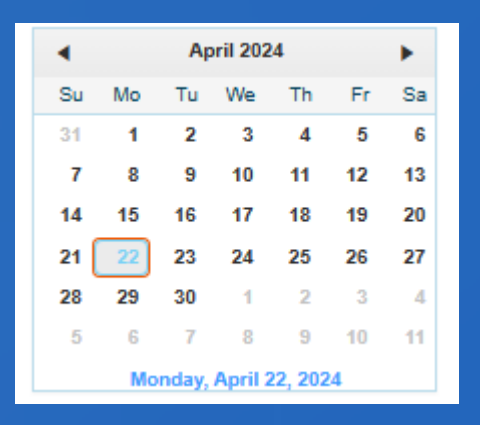

6. Using the dropdowns, the time of day the appointment will be fore, how often and the total number of visits. Note: The last standing appointment will appear as a different color than the rest, notifying you that this is their last appointment.

| Time of Day |   | Frequency     |   | # of Visits |   |
|-------------|---|---------------|---|-------------|---|
| 10:00A      | • | Every 4 Weeks | • | 6           | • |

7. If you wish this standing appointment to go on indefinitely, while you still must initially select a number of visits, click the 'auto standing' button. By clicking that button, each time an appointment is checked out or un-booked, another will be booked at the end of the current last appointment.

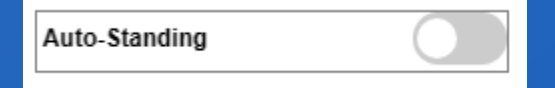

| Wiggins Stephen                                                                                               | • ?                                                                                                    |                          |                                                                 |              | Silow                                                                                                    |   |
|----------------------------------------------------------------------------------------------------|----------------------------------------------------------------------------------------------------|--------------------------|-----------------------------------------------------------------|--------------|----------------------------------------------------------------------------------------------------|---|
| Operator                                                                                                    |                                                                                                    | Request Type             |                                                                 |              | Book                                                                                                    |   |
| Brian                                                                                                    | •                                                                                                    | Request                  |                                                                 | •            |                                                                                                    |   |
| Service                                                                                                    |                                                                                                    | Service Time             |                                                                 |              | Cancel                                                                                                    |   |
| Bang Trim                                                                                                    | •                                                                                                    | 1 Hr 45 Mins             |                                                                 | •            |                                                                                                    |   |
| d April 2024                                                                                                  |                                                                                                    |                          |                                                                 |              | Print                                                                                                    |   |
| Su Mo Tu We Th Fr Sa                                                                                          |                                                                                                    |                          |                                                                 |              |                                                                                                    | 0 |
| 31 1 2 3 4 5 6                                                                                                |                                                                                                    |                          |                                                                 |              | Auto-Standing                                                                                             | 0 |
| 7 8 9 10 11 12 13                                                                                             |                                                                                                    |                          |                                                                 |              |                                                                                                    |   |
| 14 15 16 17 18 19 20                                                                                          |                                                                                                    |                          |                                                                 |              |                                                                                                    |   |
| 21 23 24 25 26 27                                                                                             |                                                                                                    |                          |                                                                 |              |                                                                                                    |   |
| 28 29 30 1 2 3 4                                                                                              |                                                                                                    |                          |                                                                 |              |                                                                                                    |   |
| 5 6 7 8 9 10 11                                                                                               |                                                                                                    |                          |                                                                 |              |                                                                                                    |   |
| Monday, April 22, 2024                                                                                        |                                                                                                    |                          |                                                                 |              |                                                                                                    |   |
|                                                                                                    |                                                                                                    |                          |                                                                 |              |                                                                                                    |   |
| Time of Day                                                                                                   | Frequency                                                                                                    |                          | # of Visit                                                      | s            |                                                                                                    |   |
| Time of Day<br>10:00A                                                                                         | Every 4 Weeks                                                                                                    |                          | ♥ of Visit                                                      | 5            | •                                                                                                    |   |
| Time of Day<br>10:00A •                                                                                       | Every 4 Weeks                                                                                                    |                          | <pre># of Visit 6</pre>                                         | S            | T                                                                                                    |   |
| Time of Day<br>10:00A                                                                                         | Frequency<br>Every 4 Weeks                                                                                                    | Status                   | f of Visit     6     Operator                                   | s<br>Service | •                                                                                                    |   |
| Time of Day<br>10:00A<br>a<br>Monday 04/22/24                                                                 | Frequency<br>Every 4 Weeks<br>Time<br>10:00A                                                                                          | Status<br>OK             | # of Visit<br>6<br>Operator<br>Brian                            | s<br>Service | •<br>Bang Trim                                                                                            |   |
| Time of Day<br>10:00A    Monday 04/22/24  Monday 05/20/24                                                     | Time<br>10:00A<br>10:00A                                                                                                    | Status<br>OK<br>OK       | # of Visit<br>6<br>Operator<br>Brian<br>Brian                   | s<br>Service | ▼<br>Bang Trim<br>Bang Trim                                                                               |   |
| Time of Day<br>10:00A    Monday 04/22/24  Monday 04/22/24  Monday 05/20/24  Monday 06/17/24                   | Frequency           Every 4 Weeks           Time           10:00A           10:00A           10:00A                                   | Status<br>OK<br>OK       | # of Visit<br>6<br>Operator<br>Brian<br>Brian<br>Brian          | S Service    | <ul> <li>Bang Trim</li> <li>Bang Trim</li> <li>Bang Trim</li> </ul>                                       |   |
| Time of Day<br>10:00A     Monday 04/22/24  Monday 04/22/24  Monday 05/20/24  Monday 06/17/24  Monday 07/15/24 | Frequency           Every 4 Weeks           Time           10:00A           10:00A           10:00A           10:00A           10:00A | Status<br>OK<br>OK<br>OK | # of Visit<br>6<br>Operator<br>Brian<br>Brian<br>Brian<br>Brian | S Service    | <ul> <li>Bang Trim</li> <li>Bang Trim</li> <li>Bang Trim</li> <li>Bang Trim</li> <li>Bang Trim</li> </ul> |   |

8. Click the 'Show' button to load up all of the appointments that will be booked.

9. If the Status is XX (not available) or you simply wish to change the time of a specific appointment, click the line item you wish you change. This will now allow you to change to a different time of day or a completely different operator. Note that you cannot change the date, only the time.

|                         |      |                            |        |          |             | Alternate Op<br>Alternate Times |           | •        |
|-------------------------|------|----------------------------|--------|----------|-------------|---------------------------------|-----------|----------|
| Time of Day<br>10:00A • |      | Frequency<br>Every 4 Weeks |        | T        | # of Visits | •                               |           |          |
| Date                    | Time |                            | Status | Operator |             | Service                         |           |          |
| Monday 04/22/24         |      | 10:00A                     | ок     | E        | Brian       | E                               | Bang Trim | <b>A</b> |
| Monday 05/20/24         |      | 10:00A                     | ОК     | E        | Brian       | E                               | Bang Trim |          |
| Monday 06/17/24         |      | 10:00A                     | XX     | E        | Brian       | E                               | Bang Trim | U        |

10. If everything looks good, click the 'Book' button.

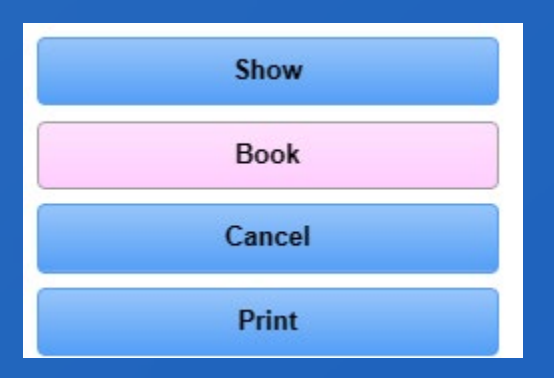